# IServ über LDAP an Moodle anbinden

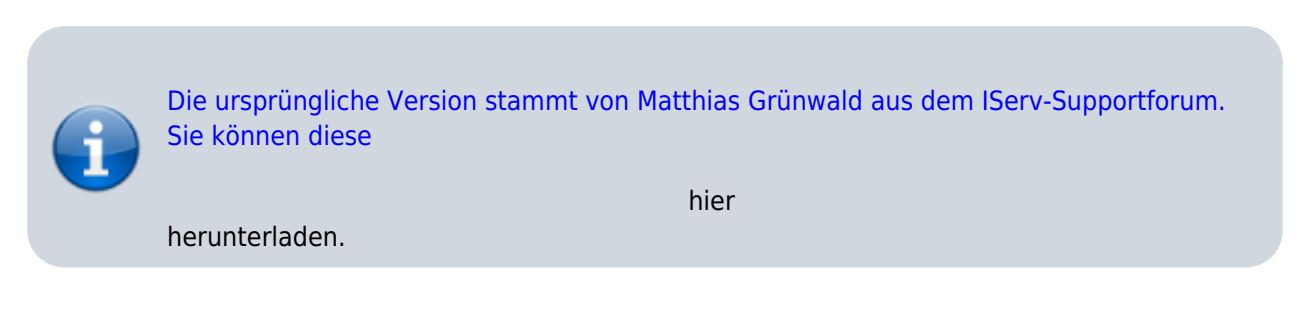

Moodle ermöglicht die Authentifizierung per LDAP, also die Überprüfung der Zugangsdaten beim Login über die Schnittstelle. Bei jedem Login in Moodle wird also bei IServ angefragt, ob die Benutzerdaten korrekt sind. Außerdem kann man recht einfach sämtliche IServ-Gruppen in Moodle hochladen. Das ist jedoch mit etwas Arbeit verbunden, so dass immer zu prüfen ist, ob nicht Schüler:innen sich auch eigenverantwortlich in Kurse einschreiben können sollten.

## LDAP auf dem IServ vorbereiten

Dieser Schritt ist für jedes System notwendig, welches per LDAP angebunden werden soll. Man benötigt Zugriff zum Internetrouter der Schule und zur Kommandozeile von IServ. Ggf. ist die Einrichtung auch über den IServ-Support möglich.

Der Port 10636 muss auf dem Router oder der Firewall nach außen freigegeben werden. Über diesen Port findet die Kommunikation mit Moodle statt. IServ lässt dabei nur Verbindungen von IP-Adressen zu, die man vorher dafür freigegeben hat.

Nach dem Einloggen auf IServ, muss die Datei /etc/iserv/ldapusers angepasst werden. Am leichtesten gelingt das mit nano:

nano /etc/iserv/ldapusers

Last update: 2021/06/11 16:09 anleitung:iservmoodleldap https://wiki.mzclp.de/doku.php?id=anleitung:iservmoodleldap&rev=1623420593

|          | GNU nano 3.2                                         |                                                                 | /etc/iserv/ldap                       | users                    |                      | Ve                           | rändert   |
|----------|------------------------------------------------------|-----------------------------------------------------------------|---------------------------------------|--------------------------|----------------------|------------------------------|-----------|
| 2        |                                                      |                                                                 |                                       |                          |                      |                              |           |
| ****     |                                                      |                                                                 |                                       |                          |                      |                              |           |
|          |                                                      |                                                                 |                                       |                          |                      |                              |           |
|          |                                                      |                                                                 |                                       |                          |                      |                              |           |
| * * * *  |                                                      |                                                                 |                                       |                          |                      |                              |           |
| ^6<br>^X | Hilfe <sup>^</sup> O Sp<br>Beenden <sup>^</sup> R Da | eichern <sup>™</sup> Wo ist<br>tei öffnen <sup>™</sup> Ersetzen | ^K Ausschneiden^]<br>^U Ausschn. r ^⊺ | Ausrichten<br>Rechtschr. | C Cursor<br>Zu Zeile | M-U Rückgäng<br>M-E Wiederho | ig<br>len |

Nun kommt ein Eintrag hinter dem Hinweis

```
# Please add additional user definitions after this comment an remember to save
# the file with iconf save
```

Also z.B.:

```
moodle:+userPassword:192.168.0.56
```

Der Benutzerzugang zum Verzeichnis lautet hier "moodle". Die IP-Adresse (192.168.0.56) muss diejenige des Moodleservers sein. Der Lesezugriff auf den Passworthash und die Gruppenmitgliedschaften muss extra freigegeben werden.

Sie können jetzt mit STRG-x den Editor verlassen und mit

```
iconf save /etc/iserv/ldapusers
iservchk ldap ferm
```

die Änderungen im IServ permanent übernehmen.

Für die spätere Konfiguration jeder denkbaren Anwendung (also auch Moodle) benötigen Sie jetzt noch die sogenannte BaseDN und das Zugriffspasswort:

```
nano /var/lib/iserv/server-openldap/ldapdn
nano /var/lib/iserv/server-openldap/pwd/moodle.pwd
```

Notieren Sie sich beide Angaben.

### Einstellungen in Moodle

Moodle ermöglicht eine Authentifizierung aus unterschiedlichen Quellen. Das wird über Module realisiert. Im

ersten Schritt wird die LDAP-Authentifizierung eingerichtet. Sie finden die notwendigen Einstellungen unter:

Website-Administration  $\Rightarrow$  Plugins  $\Rightarrow$  Authentifizierung  $\Rightarrow$  Übersicht  $\Rightarrow$  LDAP-Server (Einstellungen)

Schneller geht es immer über die Suchfunktion - hier wäre der Suchbegriff "LDAP-Server" der geeignete.

| Name                                   | Nutzer/innen | Aktivieren | Aufwärts/Abwärts | Einstellungen | Einstellungen<br>prüfen | Deinstallieren |
|----------------------------------------|--------------|------------|------------------|---------------|-------------------------|----------------|
| Manuelle Konten                        | 89           |            |                  | Einstellungen |                         |                |
| Kein Login                             | 0            |            |                  |               |                         |                |
| E-Mail basierte<br>Selbstregistrierung | 20           | ۲          | ~                | Einstellungen |                         |                |
| OAuth 2                                | 65           | ۲          | ^                | Einstellungen |                         |                |
| CAS-Server (SSO)                       | 0            | Ð          |                  | Einstellungen | Einstellungen<br>prüfen | Deinstallieren |
| Externe Datenbank                      | 0            | Ð          |                  | Einstellungen | Einstellungen<br>prüfen | Deinstallieren |
| LDAP-Server                            | 0            | Ð          |                  | Einstellungen | Einstellungen<br>prüfen |                |

Nun müssen verschiedene Einstellungen erfolgen. Die nicht aufgeführten Einstellungen können auf Standard verbleiben.

| LDAP-Serverenstellungen              | Eintrag oder Einstellung                                            | Erläuterung/Kommentar |
|--------------------------------------|---------------------------------------------------------------------|-----------------------|
| Host URL                             | ldaps:// <adresse-ihres-iserv>:10636/</adresse-ihres-iserv>         |                       |
| Version                              | 3                                                                   |                       |
| TLS benutzen                         | Ja                                                                  |                       |
| Kennwort-Caching verhindern          | Ja                                                                  |                       |
| Anmeldename                          | cn=moodle, ou=ldap, dc= <iserv-url>,<br/>dc=<tld></tld></iserv-url> |                       |
| Kennwort                             | Anmeldepasswort (s.o., 64-stellig)                                  |                       |
| Nutzersuche (user lookup)            | Eintrag oder Einstellung                                            | Erläuterung/Kommentar |
| Nutzertyp                            | posixAccount (rfc2307)                                              |                       |
| Kontexte                             | ou=users, dc= <iserv-url>, dc=<tld></tld></iserv-url>               |                       |
| Nutzermerkmal                        | uid                                                                 |                       |
| Mitgliedsmerkmal                     | memberuid                                                           |                       |
| ObjectClass                          | uuidObject                                                          |                       |
| Synchronisierung von<br>Nutzerkonten | Eintrag oder Einstellung                                            | Erläuterung/Kommentar |
| Entfernte externe Nutzer             | intern sperren                                                      |                       |
| Datenzuordnung                       | Eintrag oder Einstellung                                            | Erläuterung/Kommentar |
| Daten übernehmen (Vorname)           | givenName                                                           |                       |
| Lokal aktualisieren (Vorname)        | Bei jedem Login                                                     |                       |
| Feld sperren (Vorname)               | Gesperrt                                                            |                       |
| Daten übernehmen (Nachname)          | sn                                                                  |                       |
| Lokal aktualisieren (Nachname)       | Bei jedem Login                                                     |                       |
| Feld sperren (Nachname)              | Gesperrt                                                            |                       |

Fortbildungswiki des Medienzentrums Cloppenburg - https://wiki.mzclp.de/

| Daten übernehmen (E-Mailadresse)    | mail            |  |
|-------------------------------------|-----------------|--|
| Lokal aktualisieren (E-Mailadresse) | Bei jedem Login |  |
| Feld sperren (E-Mailadresse)        | Bearbeitbar     |  |
| Daten übernehmen (ID-Nummer)        | uidNumber       |  |
| Lokal aktualisieren (ID-Nummer)     | Bei jedem Login |  |
| Feld sperren (ID-Nummer)            | Gesperrt        |  |

Am Schluss klicken Sie auf den Button "Änderungen sichern".

Das Plugin muss in der Plugin-Liste jetzt noch aktiviert werden.

| Name                                   | Nutzer/innen | Aktivieren | Aufwärts/Abwärts | Einstellungen | Einstellungen<br>prüfen | Deinstallieren |
|----------------------------------------|--------------|------------|------------------|---------------|-------------------------|----------------|
| Manuelle Konten                        | 89           |            |                  | Einstellungen |                         |                |
| Kein Login                             | 0            |            |                  |               |                         |                |
| E-Mail basierte<br>Selbstregistrierung | 20           | ۲          | ×                | Einstellungen |                         |                |
| OAuth 2                                | 65           | ۲          | ^                | Einstellungen |                         |                |
| CAS-Server (SSO)                       | 0            | Ø          |                  | Einstellungen | Einstellungen<br>prüfen | Deinstallieren |
| Externe Datenbank                      | 0            | Ø          |                  | Einstellungen | Einstellungen<br>prüfen | Deinstallieren |
| LDAP-Server                            | 0            | B          |                  | Einstellungen | Einstellungen<br>prüfen |                |

Wenn das LDAP-Plugin die einzige Methode ist, mit der sich Schüler:innen und Lehrkräfte an Moodle anmelden, sollte es an die dritte Stelle in der Liste mit den Pfeilen "hochgeschoben" werden.

Eine Anmeldung am Moodle mit IServ-Daten sollte jetzt möglich sein (bitte testen).

### Nutzer:innenverwaltung in Moodle

Nutzer:innen können sich jetzt zwar in Moodle anmelden, sind aber keinen Gruppen zugeordnet. Auch werden nur Teilnehmer:innenrechte zugewiesen. Das ist bei kleinen Schulen noch beherrschbar, in großen Systemen ufert der Verwaltungsaufwand jedoch aus. Daher ist eine Automatisierung wünschenwert.

Für das Entfernen von Nutzer:innen gibt es noch keine technische Möglichkeit der Automatisierung.

Empfohlen wir die Nutzung des Plugins OSS-Enrolement. Im Gegensatz zum LDAP-Enrolment-Plugin von Moodle gibt es für den schulischen Bereich einige

| LDAP-Settings          | Eintrag oder Einstellung                               | Erläuterung/Kommentar |  |  |  |  |  |
|------------------------|--------------------------------------------------------|-----------------------|--|--|--|--|--|
| contexts               | ou=groups, dc= <iserv-url>, dc=<tld></tld></iserv-url> |                       |  |  |  |  |  |
| abject class           | posixGroup                                             |                       |  |  |  |  |  |
| group name attribute   | cn                                                     |                       |  |  |  |  |  |
| group attribute        | memberuid                                              |                       |  |  |  |  |  |
| member attribute is dn | No                                                     |                       |  |  |  |  |  |

#### sinnvolle Einstellungsmöglichkeiten

mohr

| Teacher settings              | Eintrag oder Einstellung                        | Erläuterung/Kommentar                                  |
|-------------------------------|-------------------------------------------------|--------------------------------------------------------|
| teachers group                | lehrer                                          | Name der Lehrkräftegruppe auf IServ,<br>meist "lehrer" |
| teachers course role          | Student                                         |                                                        |
| teachers course prefix        | (leer lassen)                                   |                                                        |
| teacher category              | lehrer                                          |                                                        |
| teachers category role        | Course creator                                  |                                                        |
| teachers course teacher rolle | Teacher                                         |                                                        |
| autocreate                    | Yes                                             |                                                        |
| autoremove                    | Yes                                             |                                                        |
| removed courses category      | attic                                           |                                                        |
| ignored teachers              | <leer lassen=""></leer>                         |                                                        |
| Student settings              | Eintrag oder Einstellung                        | Erläuterung/Kommentar                                  |
| students groups               | schueler                                        |                                                        |
| grade numbers                 | <auf belassen="" den="" einstellungen=""></auf> |                                                        |
| other groups                  |                                                 |                                                        |
| project prefix                | P_                                              |                                                        |
| student role                  | Student                                         |                                                        |

From: https://wiki.mzclp.de/ - Fortbildungswiki des Medienzentrums Cloppenburg

Permanent link: https://wiki.mzclp.de/doku.php?id=anleitung:iservmoodleldap&rev=1623420593

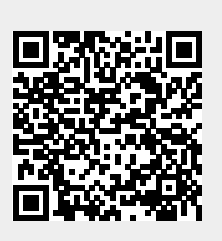

Last update: 2021/06/11 16:09